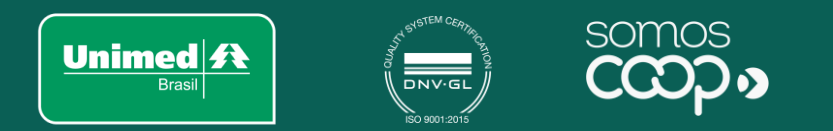

# Nova CMB

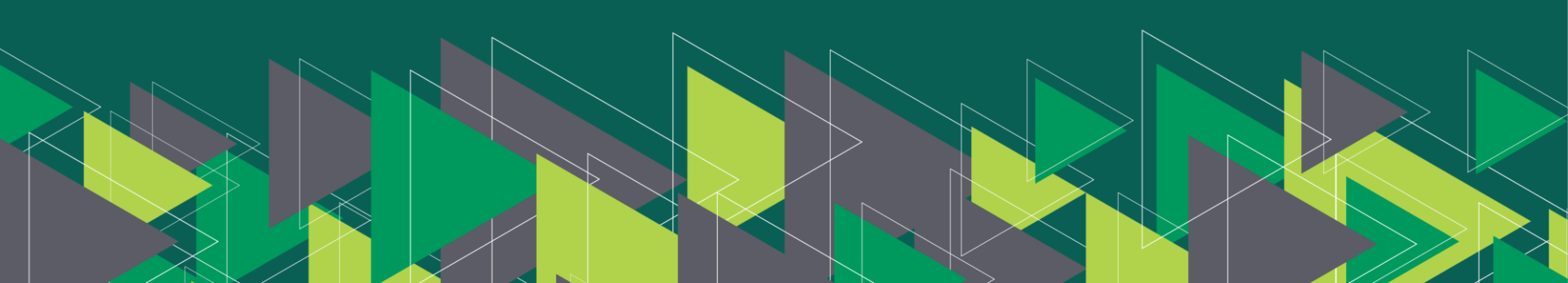

### Nova CMB

| O que é?              | Ferramenta Institucional utilizada para validação e envio do PTU (Protocolo de Transações Unimed).<br>Desenvolvida de forma WEB, evitando instalação local.<br>PTUs disponíveis:<br>INML: A1300, A100, A410, A520/525, A530/535 e A500 (apenas em homologação);<br>INT: A400 e A1200; |
|-----------------------|----------------------------------------------------------------------------------------------------|
| Como acessar?         | <ul> <li>Portal Unimed (www.unimed.coop.br)</li> <li>RNU (rnu.unimed.coop.br)</li> </ul>                                                                                                    |
|                       |                                                                                                    |
| Solicitação de acesso | Através do Sistema de Abertura de Chamados.                                                                                                    |
|                       |                                                                                                    |
| Perfil de acesso      | Os perfis de acesso são disponibilizados de acordo com o PTU que foi solicitado o acesso.                                                                                                    |

### **Tela Inicial**

Há dois tipos de acesso às funcionalidades: pelos ícones da tela principal ou pelo menu lateral conforme demonstrado abaixo.

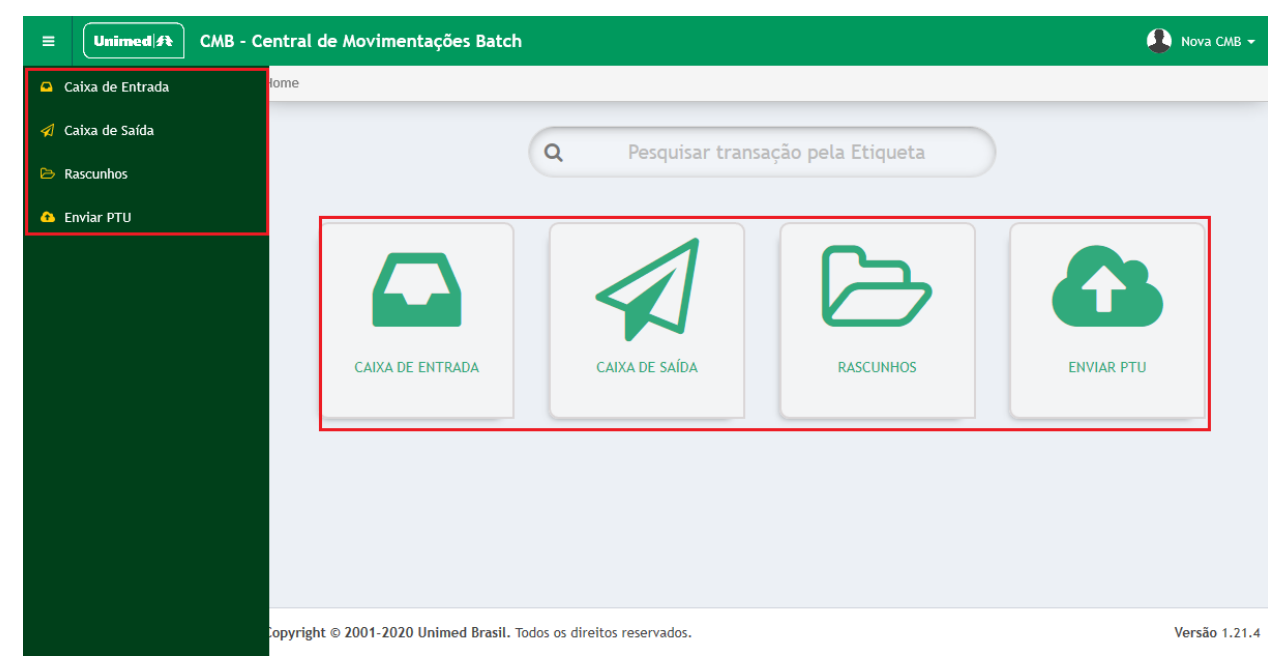

## Menu – Principais Funcionalidades

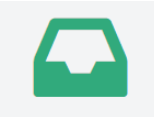

Caixa de Entrada: arquivos PTU enviados para sua Unimed.

CAIXA DE ENTRADA

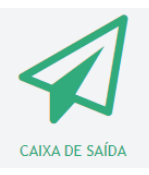

Caixa de Saída: arquivos PTU enviados pela sua Unimed.

Obs.: para confirmar o envio do arquivo basta acessar a caixa de saída, pesquisar pelo arquivo se o mesmo estiver na relação é porque foi enviado com sucesso.

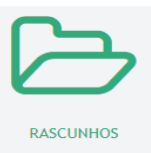

**Rascunhos**: arquivos PTU que foram apenas validados ou arquivos onde foi realizada a tentativa de envio e contem alguma falha.

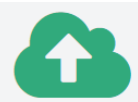

Enviar PTU: Para envio de arquivos PTU de acordo com a versão / Formato (TXT ou XML).

ENVIAR PTU

# **Enviar PTU**

Acessar o menu  $\rightarrow$  Enviar PTU

Tela de "Importação de arquivos PTU" (tela de importação dos arquivos PTUs).

Obs.: Somente arquivos compactados (extensão .zip) serão aceitos na importação.

#### Passo 1

Importação de Arquivos PTU

| Versão                    | Protocolo                   |           |
|---------------------------|-----------------------------|-----------|
| PTU XML 1.0               | Selecione                   | •         |
| Selecione                 |                             | 1         |
| TISS 3.04.00<br>PTU 11.0a | Escolha e versão do PTU que | Q Selecio |
| PTU 11.1                  | será importado.             |           |

#### Passo 2

Importação de Arquivos PTU

| Versão      | Protocolo                                                                                                    |   |                                       |                       |
|-------------|----------------------------------------------------------------------------------------------------|---|---------------------------------------|-----------------------|
| PTU XML 1.0 | Selecione                                                                                                    |   |                                       |                       |
|             | A100 - Movimentação Cadastral de Beneficiario<br>A410 - Prestadores (Hospital e Hospital Dia)<br>A500 - Notas de Fatura em Intercâmbio<br>A1300 - Cadastro Nacional de Usuários | - | Selecione o PTU que<br>deseja enviar! | Q Selecionar arquivos |

### **Enviar PTU**

Selecionar o arquivo a ser enviado.

#### Passo 3

Importação de Arquivos PTU

| ão<br>TU XML 1.0                                                         | Protocolo<br>A500 - Notas de Fatura em Intercâmbio             | T                                                            |        |                        |
|--------------------------------------------------------------------------|----------------------------------------------------------------|--------------------------------------------------------------|--------|------------------------|
| Abrir                                                                    |                                                                |                                                              | ×      | Q Selecionar arc       |
| ←     →     ↑     L > Este Computador >       Organizar ▼     Nova pasta | Downloads > PIU                                                | V O Pesquisar PIU                                            | م<br>• |                        |
| Este Computador Nome                                                     | Data de modificação Tipo<br>Nenhum item corresponde à pesquis: | Tamanho<br>a.                                                |        |                        |
| Documentos                                                               |                                                                |                                                              |        | 🖹 Limpar 🛛 🗹 Validar 🔒 |
| ► Dowindaus ■ Imagens ■ projetostiš (\\un *                              |                                                                |                                                              |        |                        |
| Nome:                                                                    |                                                                | <ul> <li>✓ Todos os arquivos (*.*)</li> <li>Abrir</li> </ul> | v      |                        |

# **Enviar PTU**

Tela de validação e envio do PTU.

#### Passo 4

| Versão                                                                                                    | Protocolo      |                                  |                             |
|----------------------------------------------------------------------------------------------------|----------------|----------------------------------|-----------------------------|
| PTU XML 1.0                                                                                                    | ▼ A500 - I     | iotas de Fatura em Intercâmbio 🔻 |                             |
|                                                                                                    |                |                                  | Q Selecionar arquivos       |
| K     E     E     E     C     C |                |                                  | Limpa o registro<br>em tela |
|                                                                                                    | rquivo que foi |                                  |                             |

### Menu selecionado

Em cada uma das opções do menu (Caixa de Entrada, Caixa de Saída e Rascunhos) são exibidos os PTUs que o login possui permissão:

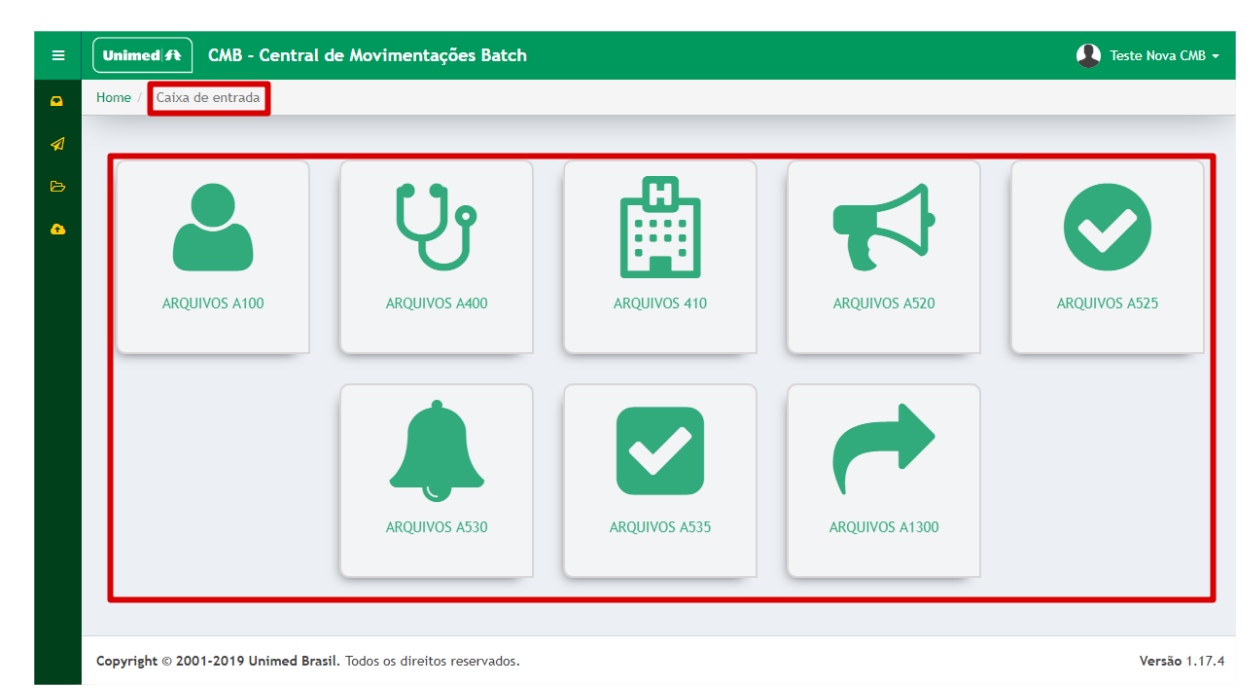

### Menu selecionado

Todo PTU selecionado apresenta opções de filtro e lista de PTUs com as situações atuais:

| quivos A                                                                                                   | 400 166601005                                                                                                    |                                                                                                    |                                                                                                    |    |                                                                                                    |                                                                                                    |                                                                                                    |            |                |
|----------------------------------------------------------------------------------------------------|----------------------------------------------------------------------------------------------------|----------------------------------------------------------------------------------------------------|----------------------------------------------------------------------------------------------------|----|----------------------------------------------------------------------------------------------------|----------------------------------------------------------------------------------------------------|----------------------------------------------------------------------------------------------------|------------|----------------|
| nimed Origem                                                                                               | n                                                                                                    | Unimed D                                                                                                    | Destino                                                                                                    | Da | ata inicial                                                                                                    |                                                                                                    | Data final                                                                                               |            |                |
| 667 - TESTE U                                                                                              | JNIMED BRASIL II                                                                                                    | × Pesquisa                                                                                                    | a por uma Unimed                                                                                                    | ♥  |                                                                                                    | <b>#</b>                                                                                                    |                                                                                                    |            |                |
| ersão PTU                                                                                                  |                                                                                                    | Nome Arq                                                                                                    | juivo                                                                                                    | Et | iqueta                                                                                                    |                                                                                                    | Situação                                                                                                 |            |                |
| Selecione                                                                                                  |                                                                                                    | Nome de                                                                                                    | o arquivo                                                                                                    |    | Etiqueta da transação                                                                                                    |                                                                                                    | Selecione                                                                                                |            |                |
|                                                                                                    |                                                                                                    |                                                                                                    |                                                                                                    |    |                                                                                                    |                                                                                                    |                                                                                                    | î Limpar 🕻 | <b>)</b> , Pes |
|                                                                                                    |                                                                                                    |                                                                                                    |                                                                                                    |    |                                                                                                    |                                                                                                    |                                                                                                    |            | ſ              |
| Pótulor                                                                                                    | Тгаръзсбо                                                                                                    | Marra da Ararri                                                                                                    |                                                                                                    |    |                                                                                                    |                                                                                                    |                                                                                                    |            |                |
| Rocaros                                                                                                    | Transa yaw                                                                                                    | Nome do Arqu                                                                                                    | ivo Unimed de Origem                                                                                                    |    | Unimed de Destino                                                                                                    | Data de Envio                                                                                                    |                                                                                                    | Pendências |                |
| PTU 10.0                                                                                                   | 1965-JCIN-DOED-96IJ-G7                                                                                                    | C291118.667                                                                                                    | 667 - TESTE UNIMED BRASIL II                                                                                                    |    | Unimed de Destino<br>999 - UNIMED DO BRASIL 2                                                                                                    | Data de Envio           30/11/2018 às                                                                                                    | 03:03:42                                                                                                 | Pendências | ٦              |
| PTU 10.0<br>PTU 9.1                                                                                        | 196S-JCIN-DOED-96IJ-G7<br>OYND-E8UA-TJ9H-YLSP-T7                                                                                                    | C291118.667<br>C280618.667                                                                                                    | 667 - TESTE UNIMED BRASIL II<br>667 - TESTE UNIMED BRASIL II                                                                                                    |    | Unimed de Destino           999 - UNIMED DO BRASIL 2           999 - UNIMED DO BRASIL 2                                                                                                    | Data de Envio           30/11/2018 às :           28/06/2018 às :                                                                                                    | 03:03:42<br>20:02:17                                                                                     | Pendências | 1              |
| PTU 10.0<br>PTU 9.1<br>PTU 9.1                                                                             | 1965-JCIN-DOED-96IJ-G7       0YND-E8UA-TJ9H-YLSP-T7       0YND-E8UA-TJ9H-VICD-DH                                                                                                    | C291118.667<br>C280618.667<br>C280618.667                                                                                                    | Vo Unimed de Origem<br>667 - TESTE UNIMED BRASIL II<br>667 - TESTE UNIMED BRASIL II<br>667 - TESTE UNIMED BRASIL II                                                                                                    |    | Unimed de Destino<br>999 - UNIMED DO BRASIL 2<br>999 - UNIMED DO BRASIL 2<br>666 - TESTE UNIMED BRASIL I                                                                                                    | Data de Envio           30/11/2018 às 1           28/06/2018 às 1           28/06/2018 às 1                                                                                                    | 03:03:42<br>20:02:17<br>19:58:09                                                                         |            |                |
| PTU 10.0<br>PTU 9.1<br>PTU 9.1<br>PTU 9.1                                                                  | 1965-JCIN-DOED-96JJ-G7           0YND-E8UA-TJ9H-YLSP-T7           0YND-E8UA-TJ9H-YLCD-DH           0U4J-JPNI-RSE4-2RKC-H9                                                                                                    | C291118.667<br>C280618.667<br>C280618.667<br>C280618.667                                                                                                    | Voi         Unimed de Origem           667 - TESTE UNIMED BRASIL II         667 - TESTE UNIMED BRASIL II           667 - TESTE UNIMED BRASIL II         667 - TESTE UNIMED BRASIL II                                                                                                    |    | Unimed de Destino<br>999 - UNIMED DO BRASIL 2<br>999 - UNIMED DO BRASIL 2<br>666 - TESTE UNIMED BRASIL 1<br>666 - TESTE UNIMED BRASIL 1                                                                                                    | Data de Envio           30/11/2018 às d           28/06/2018 às d           28/06/2018 às d           28/06/2018 às d                                                                                                    | 03:03:42<br>20:02:17<br>19:58:09<br>19:40:03                                                             | Pendéncias |                |
| РТU 10.0<br>РТU 9.1<br>РТU 9.1<br>РТU 9.1<br>РТU 9.1                                                       | 1965-JCIN-DOED-96JJ-67           0YND-E8UA-TJ9H-YLSP-T7           0YND-E8UA-TJ9H-YLCD-DH           0U4J-3PNI-RSE4-2RKC-H9           0U4J-3PNI-RSE3-SPC8-12                                                                                                    | C291118.667<br>C280618.667<br>C280618.667<br>C280618.667<br>C280618.667                                                                                          | Voi         Unimed de Origem           667 - TESTE UNIMED BRASIL II         667 - TESTE UNIMED BRASIL II           667 - TESTE UNIMED BRASIL II         667 - TESTE UNIMED BRASIL II           667 - TESTE UNIMED BRASIL II         667 - TESTE UNIMED BRASIL II                                                                                                    |    | Unimed de Destino<br>999 - UNIMED DO BRASIL 2<br>999 - UNIMED DO BRASIL 2<br>666 - TESTE UNIMED BRASIL I<br>666 - TESTE UNIMED BRASIL I<br>666 - TESTE UNIMED BRASIL I                                                                                                    | Data de Envio           30/11/2018 às l           28/06/2018 às           28/06/2018 às           28/06/2018 às           28/06/2018 às           28/06/2018 às                                                                                                    | 20:02:17<br>19:58:09<br>19:40:03<br>12:01:42                                                             | Pendéncias |                |
| PTU 9.0<br>PTU 9.1<br>PTU 9.1<br>PTU 9.1<br>PTU 9.1<br>PTU 9.1                                             | 1965-JCIN-DOED-96JJ-67           0YND-E8UA-TJ9H-YLSP-T7           0YND-E8UA-TJ9H-YLCD-DH           0U4J-3PNI-RSE4-2RKC-H9           0U4J-3PNI-RSE3-SPC8-12           0YND-E8U0-Z2BK-KCSU-MS                                                                                                  | C291118.667<br>C280618.667<br>C280618.667<br>C280618.667<br>C280618.667<br>C280618.667<br>C280618.667                                                            | Voi         Unimed de Origem           667 - TESTE UNIMED BRASIL II         667 - TESTE UNIMED BRASIL II           667 - TESTE UNIMED BRASIL II         667 - TESTE UNIMED BRASIL II           667 - TESTE UNIMED BRASIL II         667 - TESTE UNIMED BRASIL II           667 - TESTE UNIMED BRASIL II         667 - TESTE UNIMED BRASIL II                                                                                                    |    | Unimed de Destino           999 - UNIMED DO BRASIL 2           999 - UNIMED DO BRASIL 2           666 - TESTE UNIMED BRASIL I           666 - TESTE UNIMED BRASIL I           666 - TESTE UNIMED BRASIL I           666 - TESTE UNIMED BRASIL I           666 - TESTE UNIMED BRASIL I           666 - TESTE UNIMED BRASIL I                                 | Data de Envio           30/11/2018 às l           28/06/2018 às           28/06/2018 às           28/06/2018 às           28/06/2018 às           28/06/2018 às           28/06/2018 às           28/06/2018 às                                                                                                    | 033:03:42<br>20:02:17<br>19:58:09<br>19:40:03<br>12:01:42<br>13:55:37                                    | Pendéncias |                |
| РТU 9.1<br>РТU 9.1<br>РТU 9.1<br>РТU 9.1<br>РТU 9.1<br>РТU 9.1<br>РТU 9.0                                  | 1965-JCIN-DOED-96JJ-67           0YND-E8UA-TJ9H-YLSP-T7           0YND-E8UA-TJ9H-YLCD-DH           0U4J-3PNI-RSE4-2RKC-H9           0U4J-3PNI-RSE3-SPC8-12           0YND-E8U0-22BK-KCSU-MS           0YND-E8U0-22BK-HQHS-DC                                                                 | C291118.667<br>C280618.667<br>C280618.667<br>C280618.667<br>C280618.667<br>C280618.667<br>C281117.667                                                            | Voi         Unimed de Origem           667 - TESTE UNIMED BRASIL II         667 - TESTE UNIMED BRASIL II           667 - TESTE UNIMED BRASIL II         667 - TESTE UNIMED BRASIL II           667 - TESTE UNIMED BRASIL II         667 - TESTE UNIMED BRASIL II           667 - TESTE UNIMED BRASIL II         667 - TESTE UNIMED BRASIL II           667 - TESTE UNIMED BRASIL II         667 - TESTE UNIMED BRASIL II                                                                                                    |    | Unimed de Destino 999 - UNIMED DO BRASIL 2 999 - UNIMED DO BRASIL 2 666 - TESTE UNIMED BRASIL I 666 - TESTE UNIMED BRASIL I 666 - TESTE UNIMED BRASIL I 999 - UNIMED DO BRASIL 2 666 - TESTE UNIMED BRASIL I                                                                                                    | Data de Envio           30/11/2018 às l           28/06/2018 às           28/06/2018 às           28/06/2018 às           28/06/2018 às           28/06/2018 às           28/06/2018 às           28/06/2018 às           28/06/2018 às           28/06/2018 às           28/06/2018 às           28/06/2018 às           28/11/2017 às | 03:03:42<br>02:02:17<br>19:58:09<br>19:40:03<br>12:01:42<br>13:55:37<br>17:09:22                         | Pendéncias |                |
| РТU 9.1<br>РТU 9.1<br>РТU 9.1<br>РТU 9.1<br>РТU 9.1<br>РТU 9.1<br>РТU 9.0<br>РТU 9.0                       | 1965-JCIN-DOED-96JJ-G7           0YND-E8UA-TJ9H-YLSP-T7           0YND-E8UA-TJ9H-YLCD-DH           0U4J-3PNI-RSE4-ZRKC-H9           0U4J-3PNI-RSE3-SPC8-12           0YND-E8U0-Z2BK-KCSU-MS           0YND-E8U0-Z2BK-HOHS-DC           0YND-E8HT-A4G8-G3CG-SJ                                | C291118.667<br>C280618.667<br>C280618.667<br>C280618.667<br>C280618.667<br>C280618.667<br>C280117.667<br>C281117.667<br>C281117.667                              | Voi         Unimed de Origem           667 - TESTE UNIMED BRASIL II         667 - TESTE UNIMED BRASIL II           667 - TESTE UNIMED BRASIL II         667 - TESTE UNIMED BRASIL II           667 - TESTE UNIMED BRASIL II         667 - TESTE UNIMED BRASIL II           667 - TESTE UNIMED BRASIL II         667 - TESTE UNIMED BRASIL II           667 - TESTE UNIMED BRASIL II         667 - TESTE UNIMED BRASIL II           667 - TESTE UNIMED BRASIL II         667 - TESTE UNIMED BRASIL II                                                                             |    | Unimed de Destino           999 - UNIMED DO BRASIL 2           999 - UNIMED DO BRASIL 2           666 - TESTE UNIMED BRASIL I           666 - TESTE UNIMED BRASIL I           666 - TESTE UNIMED BRASIL I           999 - UNIMED DO BRASIL 2           666 - TESTE UNIMED BRASIL 1           999 - UNIMED DO BRASIL 2           666 - TESTE UNIMED BRASIL 1 | Data de Envio           30/11/2018 às d           28/06/2018 às           28/06/2018 às           28/06/2018 às           28/06/2018 às           28/06/2018 às           29/11/2017 às           28/11/2017 às           06/07/2017 às                                                                                                 | 33:03:42<br>20:02:17<br>19:58:09<br>19:40:03<br>19:40:03<br>13:55:37<br>17:09:22<br>12:05:07             | Pendéncias |                |
| PTU 9.0<br>PTU 9.1<br>PTU 9.1<br>PTU 9.1<br>PTU 9.1<br>PTU 9.1<br>PTU 9.0<br>PTU 9.0<br>PTU 9.0<br>PTU 9.0 | 1965-JCIN-DOED-96JJ-G7           0YND-E8UA-TJ9H-YLSP-T7           0YND-E8UA-TJ9H-YLCD-DH           0U4J-3PNI-RSE4-2RKC-H9           0U4J-3PNI-RSE3-SPC8-12           0YND-E8U0-Z2BK-KCSU-MS           0YND-E8U0-Z2BK-HCMS-DC           0YND-E8H-A4G8-G3CG-SJ           0YND-E8H-A4G7-88ZD-UL | C291118.667<br>C280618.667<br>C280618.667<br>C280618.667<br>C280618.667<br>C280618.667<br>C280618.667<br>C280117.667<br>C281117.667<br>C281117.667<br>C28117.667 | Vio         Unimed de Origem           667 - TESTE UNIMED BRASIL II         667 - TESTE UNIMED BRASIL II           667 - TESTE UNIMED BRASIL II         667 - TESTE UNIMED BRASIL II           667 - TESTE UNIMED BRASIL II         667 - TESTE UNIMED BRASIL II           667 - TESTE UNIMED BRASIL II         667 - TESTE UNIMED BRASIL II           667 - TESTE UNIMED BRASIL II         667 - TESTE UNIMED BRASIL II           667 - TESTE UNIMED BRASIL II         667 - TESTE UNIMED BRASIL II           667 - TESTE UNIMED BRASIL II         667 - TESTE UNIMED BRASIL II |    | Unimed de Destino 999 - UNIMED DO BRASIL 2 999 - UNIMED DO BRASIL 2 666 - TESTE UNIMED BRASIL 1 666 - TESTE UNIMED BRASIL 1 666 - TESTE UNIMED BRASIL 1 999 - UNIMED DO BRASIL 2 666 - TESTE UNIMED BRASIL 1 999 - UNIMED DO BRASIL 2 999 - UNIMED DO BRASIL 2                                                                                              | Data de Envio           30/11/2018 às il           28/06/2018 às           28/06/2018 às           28/06/2018 às           28/06/2018 às           28/06/2018 às           29/11/2017 às           28/11/2017 às           06/07/2017 às           06/07/2017 às           02/02/2017 às                                                | 33:03:42<br>20:02:17<br>19:58:09<br>19:40:03<br>19:40:03<br>11:05:37<br>17:09:22<br>12:05:07<br>10:40:52 | Pendencias |                |

# Tipos de Situação

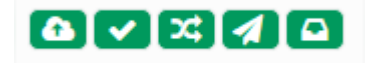

Existem alguns tipos de situação, são eles:

- Upload do arquivo com sucesso;
- Image: Series and Series and S
- Integração com o sistema concluída com sucesso;
- Envio do arquivo para o destino com sucesso;
- E Recebimento do arquivo pelo destino com sucesso.

Na pasta de rascunhos, se algum dos status estiver na cor vermelha significa que contém algum erro

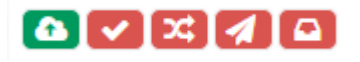

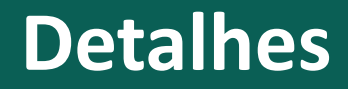

### É possível ver o detalhe do arquivo, clicando na coluna "Transação".

| Rótulos          | Transação              | Nome do Arquivo | Unimed de Origem         | Unimed de Destino           | Data de Envio          | Situação |
|------------------|------------------------|-----------------|--------------------------|-----------------------------|------------------------|----------|
| PTU 10.0         | 196S-JCIN-DOAA-L1MU-A3 | C240518.999     | 999 - UNIMED DO BRASIL 2 | 666 - TESTE UNIMED BRASIL I | 28/05/2018 às 11:35:33 |          |
| PTU 10.0         | 196S-JCIN-DOAA-HNGO-VJ | C240518.999     | 999 - UNIMED DO BRASIL 2 | 666 - TESTE UNIMED BRASIL I | 25/05/2018 às 17:12:46 |          |
| PTU 10.0         | 196S-JCIN-DOAA-HLBJ-3N | C240518.999     | 999 - UNIMED DO BRASIL 2 | 666 - TESTE UNIMED BRASIL I | 25/05/2018 às 17:12:31 |          |
| PTU 9.1          | 196S-JCID-J7CM-SNCF-ZH | C240518.999     | 999 - UNIMED DO BRASIL 2 | 666 - TESTE UNIMED BRASIL I | 25/05/2018 às 17:10:33 |          |
| PTU 9.1 Inválida | 196S-JCID-J7CM-SL7A-7L | C240518.999     | 999 - UNIMED DO BRASIL 2 | 666 - TESTE UNIMED BRASIL I | 25/05/2018 às 17:10:09 |          |
| PTU 9.1 Inválida | 196S-JCID-J7CM-SJ24-FO | C240518.999     | 999 - UNIMED DO BRASIL 2 | 666 - TESTE UNIMED BRASIL I | 25/05/2018 às 17:08:31 |          |

### Detalhes

| Transação                                                                                                    |               |                                                                                         | c        |                                                                                                    |
|----------------------------------------------------------------------------------------------------|---------------|-----------------------------------------------------------------------------------------|----------|----------------------------------------------------------------------------------------------------|
| Protocolo / Formato / Versão:<br>A525 / TISS / TISS 3.04.00<br>Unimed Origem:<br>667 - TESTE UNIMED BRASIL II | 196S-LZ       | IW-MG73-K2JM-QE<br>Situação:<br>Ativa<br>Unimed Destino:<br>666 - TESTE UNIMED BRASIL I |          | "Transação": exibe todas as<br>informações relacionadas a<br>transação.                                                   |
|                                                                                                    |               |                                                                                         | ← Voltar |                                                                                                    |
| Arquivos                                                                                                    |               |                                                                                         |          | <b>"Arquivos"</b> : exibe o arquivo que foi<br>enviado para download. E se<br>encontrado erro arquivo com log de<br>erro. |
|                                                                                                    |               |                                                                                         |          |                                                                                                    |
| <ul> <li>Todos</li> <li>Transações relacionadas</li> </ul>                                                    |               |                                                                                         |          | <b>"Transações relacionadas</b> ": exibe<br>uma transação relacionada aquele<br>arquivos, quando houver (ex:              |
| Aviso                                                                                                    |               |                                                                                         |          | A520/A525)                                                                                                    |
| Protocolo                                                                                                    | Arquivo       | Transação                                                                               |          |                                                                                                    |
| A520 - Aviso<br>Exibindo 1 até 1 de 1 linhas                                                                  | WSD666667A520 | 1965-LVQ5-F8Q3-LG40-21                                                                  |          | "Erros de Validação": exibe erros que<br>ocorreram durante a validação do<br>arquivo                                      |
|                                                                                                    | Nenhur        | n erro de validação                                                                     |          |                                                                                                    |

### Detalhes

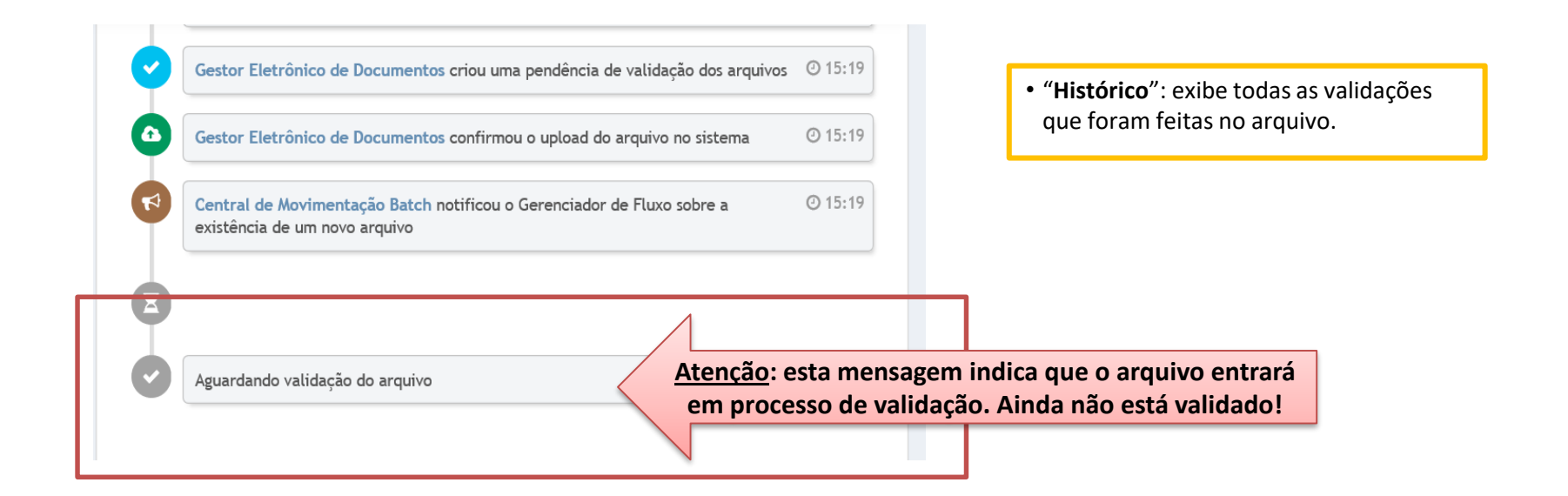

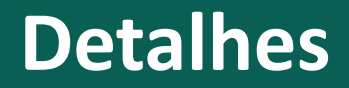

→ Quando forem detectado erros, o arquivo ficará no "Rascunho" e aparecerá a seguinte mensagem:

Agente de Validação PTU finalizou a pendência de validação, e por existirem erros classificou a transação como 🕑 17:04 inválida

→ Quando NÃO existirem erros no arquivo, aparecerá a seguinte mensagem:

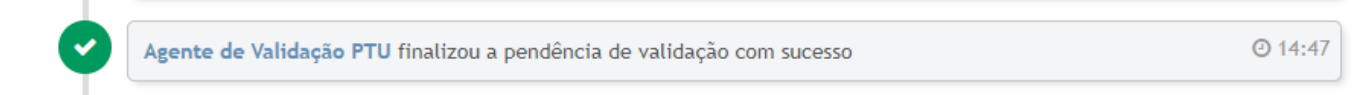

→ Após o envio com sucesso, o arquivo será movido para a "Caixa de Saída" e aparecerá a seguinte mensagem:

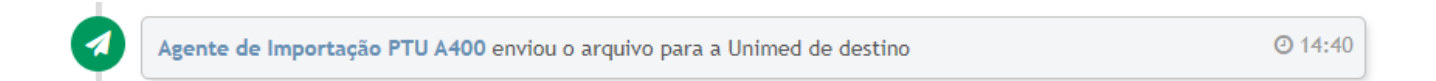

# Erro de Validação

Exemplo de mensagem de erro exibida após validação.

| Erros de Validação                                                                                                  |                                                                        | Erro relacionado a                   |
|----------------------------------------------------------------------------------------------------|------------------------------------------------------------------------|--------------------------------------|
| Linha: 21<br>Coluna: 53                                                                                             | Registro: documento1<br>Campo: doc_Fiscal                              | estrutura do PTU.                    |
| Linha: 23<br>Coluna: 62<br>Para tipo de documento diferente de Nota Fiscal Eletrônica o campo nr_NotaFiscalDoc não  | Registro: documento1<br>Campo: nr_NotaFiscalDoc<br>deverá ser enviado. | Erro relacionado a regra de negócio. |
| Linha: 24<br>Coluna: 83<br>Para tipo de documento diferente de Nota Fiscal Eletrônica o campo link_NFeDoc não deve  | Registro: documento1<br>Campo: link_NFeDoc<br>rá ser enviado.          |                                      |
| Linha: 117<br>Coluna: 55<br>O hash calculado do arquivo não corresponde ao hash informado. Calculado: 10755858f55f4 | Registro: ptuA500<br>Campo: hash<br>1139f9fc3b50efb93e6f               |                                      |
| Exibindo 1 até 4 de 4 linhas                                                                                        |                                                                        |                                      |

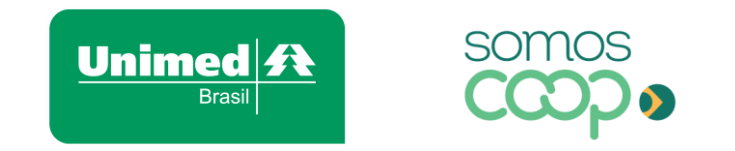

### Dúvidas podem ser registradas

### no Sistema de Gestão de Demandas

Portal Unimed: <u>www.unimed.coop.br</u> - login na área restrita Menu: Aplicativos -> Gestão de Demandas ->TI - Sistemas Institucionais Projeto: Nova CMB

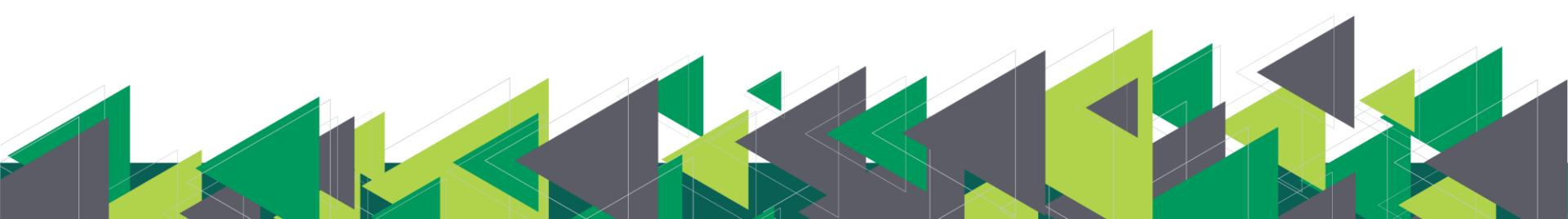